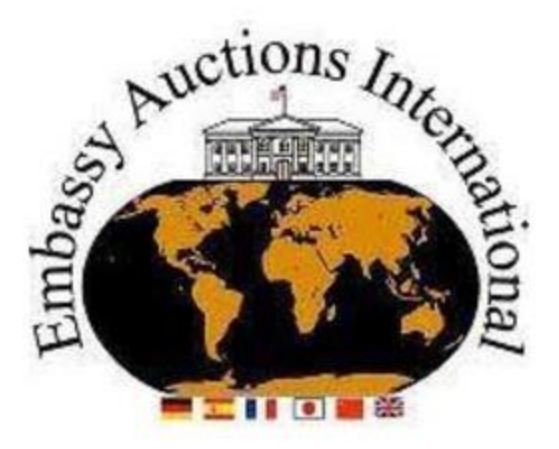

## HOW TO REGISTER WITH EMBASSY AUCTIONS INTERNATIONAL ONLINE

- 1. Go to https://embassyauctionsinternational.com/
- 2. Click "ONLINE BIDDING" at the top of the homepage.
- 3. Click the "REGISTER/LOGIN" Button at the top of the page.

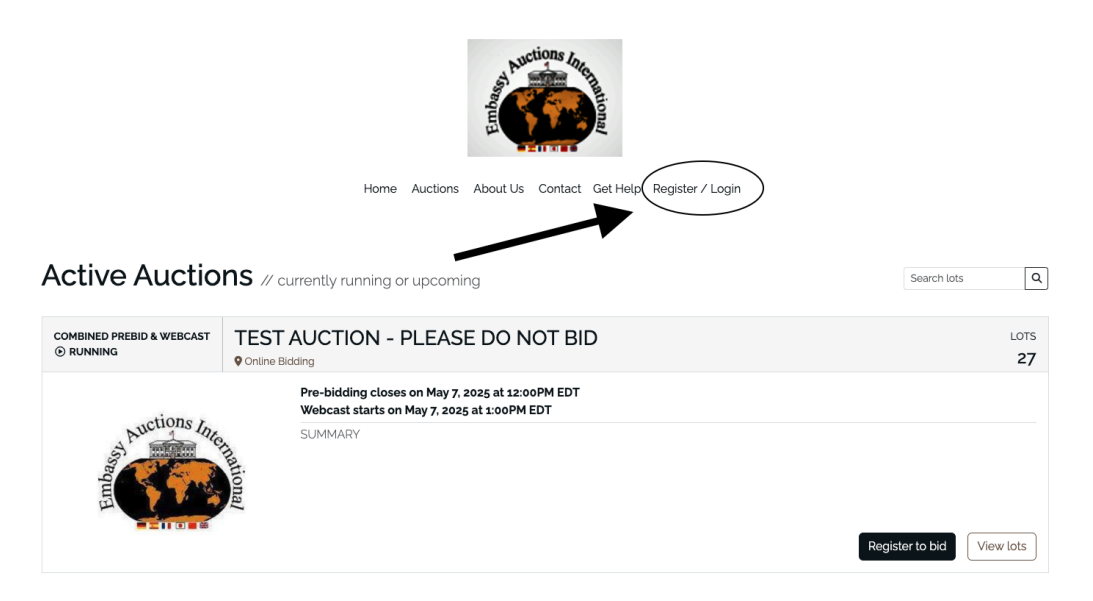

4. Enter your email address and click Next.

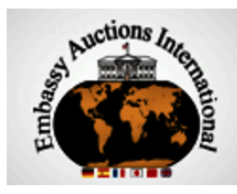

Home Auctions About Us Contact Get Help Register / Login

## Your Bidder Account

| Enter your e | mail address |  |
|--------------|--------------|--|
|              |              |  |
| Next         |              |  |
|              |              |  |

5. Go to your email inbox, find the email, and follow the instructions to finish setting up your account.

Hello,

To register a bidder account with **Embassy Auctions International**, please click the following link:

Register account

6. Once you click on the Register Account button, please enter your First Name and Last Name & set up a password. Once all is filled out, please check the box to accept the Terms & Conditions.

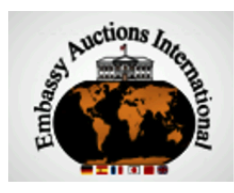

Home Auctions About Us Contact Get Help Register / Login

| First name                                                                                | Last name             |
|-------------------------------------------------------------------------------------------|-----------------------|
| Bidder                                                                                    | Bidder                |
| Set your password                                                                         | Confirm your password |
| ••••••                                                                                    |                       |
| minimum 8 characters, at least 1 c<br>letter and at least 1 digit or special<br>character | apital                |

7. After clicking "Create my account," it will prompt you to enter your Billing Address. Once all information is accurately entered, please click Save at the bottom of the page.

8. Next, it will prompt you to enter your phone number. If you want to receive SMS Notifications, please check that box. Once the phone number is entered, click Save in the bottom left-hand corner.

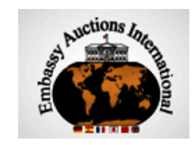

Home Auctions About Us Contact Get Help Bidder Bidder -

| Finish setting your bidder ac | sount                                                                                                    |  |
|-------------------------------|----------------------------------------------------------------------------------------------------|--|
|                               |                                                                                                    |  |
| Overview                      | Billing Address Information successfully updated.                                                                                                    |  |
| Profile                       |                                                                                                    |  |
| Phone Number                  | Phone Numbers                                                                                                    |  |
| Billing Address               | Phone number (Mobile)                                                                                                    |  |
| My Watchlist                  |                                                                                                    |  |
|                               | I want to receive SMS notifications                                                                                                    |  |
| Security                      | Checking this box opts you in to receive SMS notifications when you are outbid in an auction. This is recommended for the best bidding experience. You can turn these off/on from your account notification preferences any time. |  |
| Notification Settings         | Additional phone number <sup>(optional)</sup>                                                                                                    |  |
| Logout                        | ■ * (201) 555-0123                                                                                                    |  |
|                               | Save Skip account setup for now                                                                                                    |  |

9. Then you will be prompted to verify your phone number. Please enter the 4-digit code that you received on your cell phone & click "Submit"

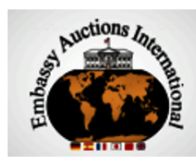

Home Auctions About Us Contact Get Help Bidder Bidder -

| Finish setting your bidder account   |                                                                       |
|--------------------------------------|-----------------------------------------------------------------------|
| Overview                             | Vorifi vour phone number                                              |
| Profile Phone Number Billing Address | You will receive a 4-digit verification code on your phone number     |
| My Watchlist                         | Submit                                                                |
| Security                             | Code not received yet? re-send via sms code or re-send via voice call |
| Notification Settings                |                                                                       |
| Logout                               |                                                                       |

10. Once all information has been entered, you will see your name at the top of the page. Click on the drop-down arrow, and you can see all of your bidder information, including your Bidding Number.

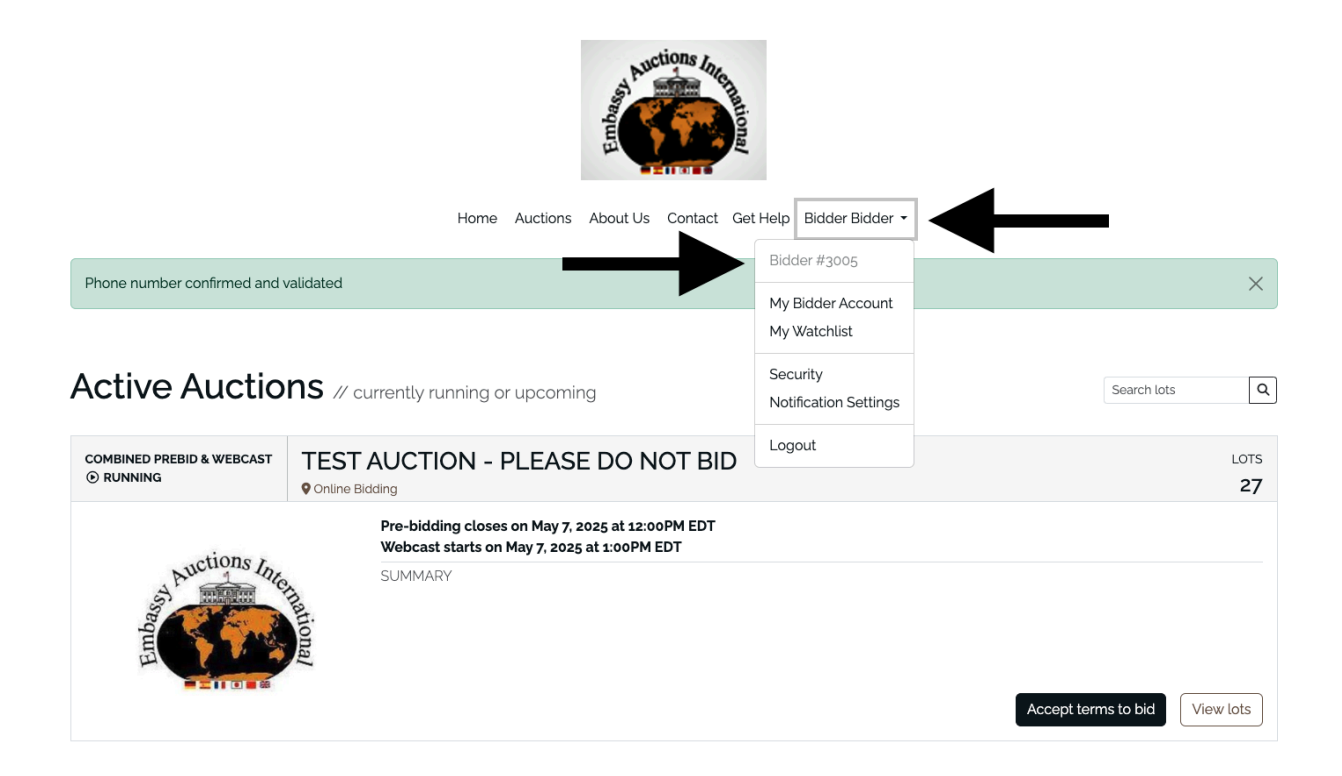

11. Next, click the "Accept Terms to bid" button for all upcoming sales. On the following page, you will have the option to receive SMS notifications for upcoming auctions. You will also need to click the checkbox next to "Accept Terms" and then click the "Confirm Accept Terms" box.

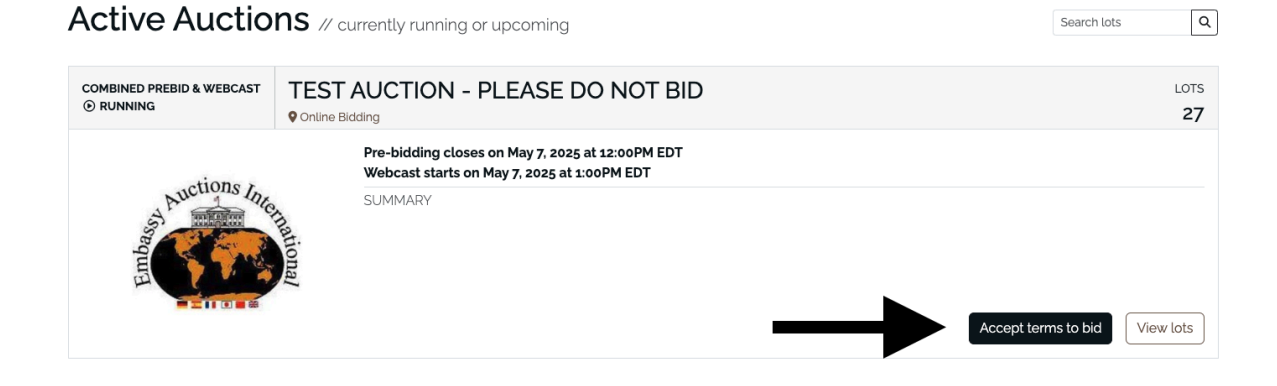

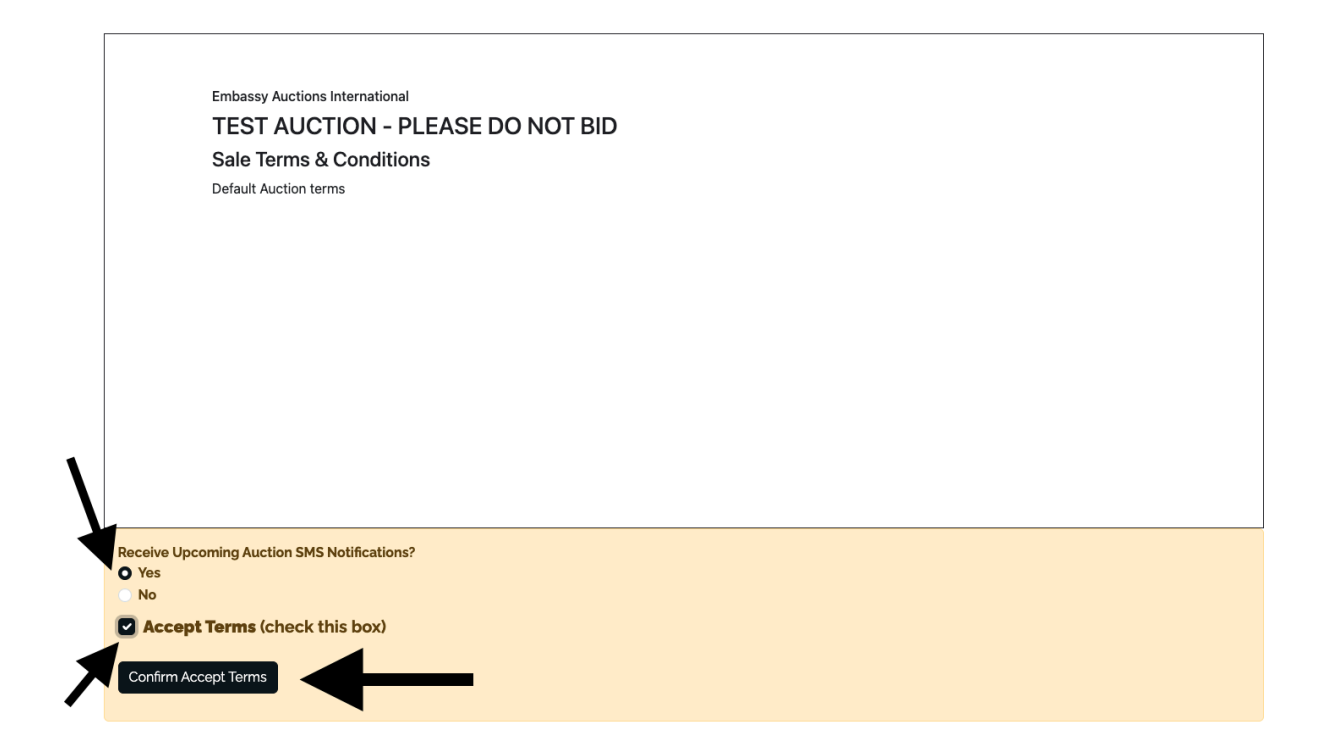

12. Feel free to place pre-bids on any lot that you are interested in. The pre-bidding portion of bidding will take place until 1 hour before the Webcast begins. You place a pre-bid by simply typing in the amount that you want to bid and then clicking the "Bid" Button. You can also place a maximum bid by typing in the amount that you like to bid up to and then clicking "Place Bid" with your maximum bid in parentheses.

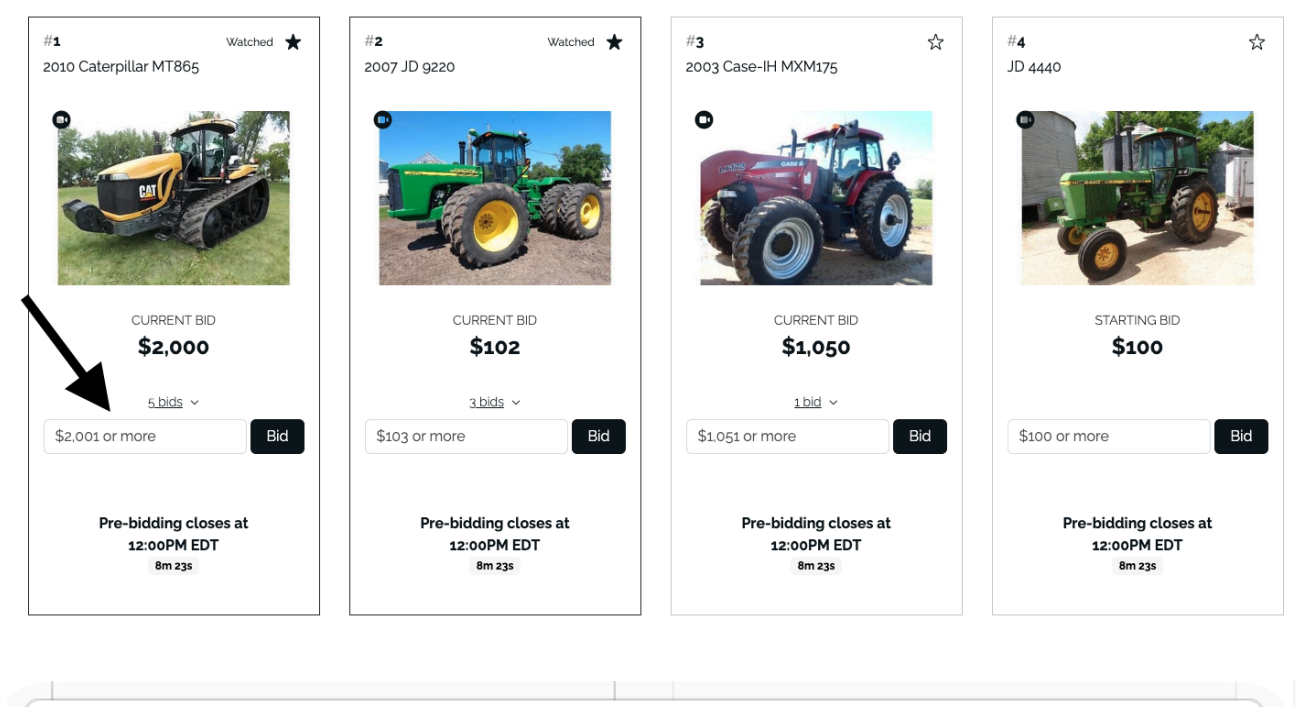

| You are about to place a bid on Lot                                                                                      | #1                               |
|----------------------------------------------------------------------------------------------------|----------------------------------|
| Required min bid: \$2,001<br>Your current bid: \$2,001                                                                   |                                  |
| By clicking <b>"Place Bid"</b> , you agree to bid \$2,001 + the<br>By doing so, you are entering a legally binding contr | Buyer's Premium of 21%.<br>ract. |
|                                                                                                    | Cancel Place Bid: \$2,001        |

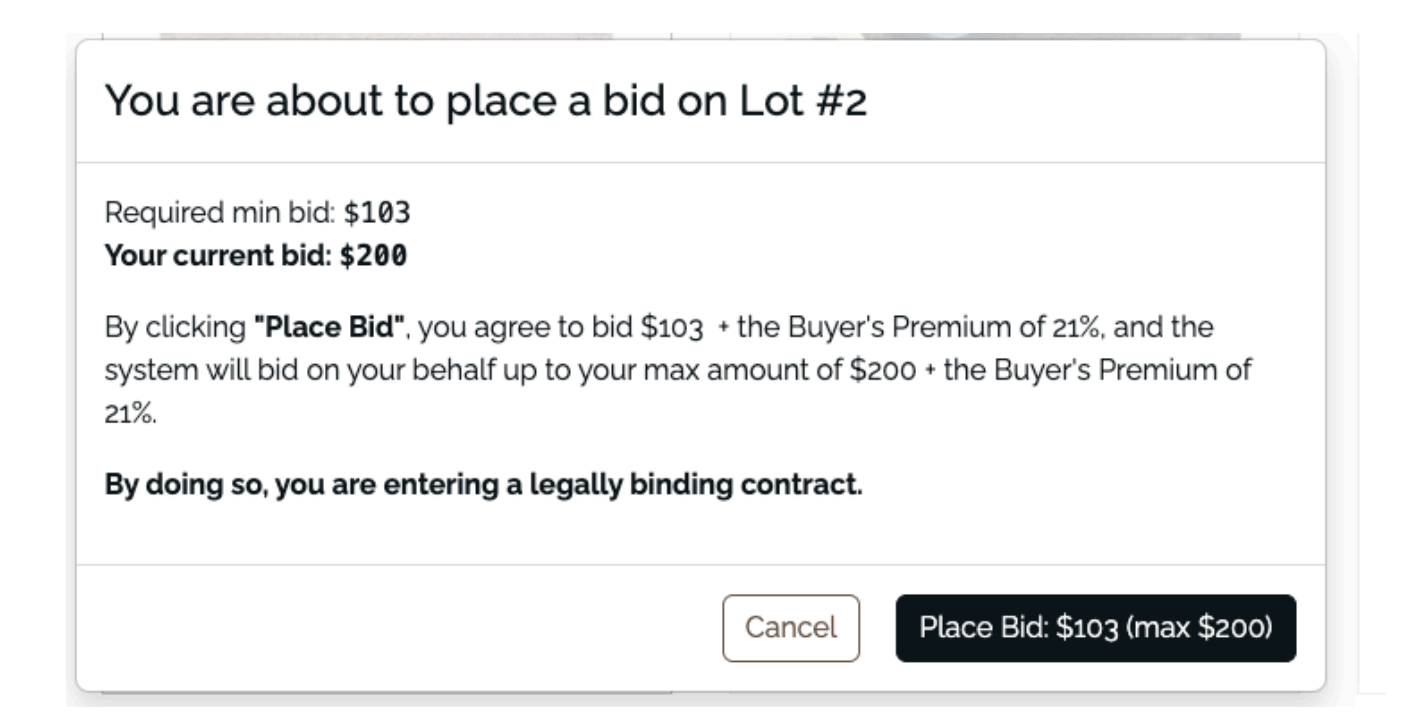

13. You can find your watchlist by clicking on your name at the top of the page and from the drop-down menu, selecting "Watchlist"

| E Contractions And                                                                                     |                                   |
|----------------------------------------------------------------------------------------------------|-----------------------------------|
| Home Auctions About Us Contact Get                                                                     | et Help Bidder •                  |
| Phone number confirmed and validated                                                                   | Bidder #3005                      |
|                                                                                                    | My Bidder Account                 |
| TEST AUCTION - PLEASE DO NOT BID                                                                       | My Watchlist                      |
| Combined Prebld & Webcast Running Pre-bidding closes on May 7, 2025 at 12:00PM EDT • Webcast starts on | Security<br>Notification Settings |
| BUYER PREMIUM<br>21%                                                                                   | Logout                            |
| SUMMARY                                                                                                |                                   |
| R Hide auction details                                                                                 |                                   |
| 27 ⊞ Grid ⊞ List                                                                                       |                                   |
| Page     1     Voltage     Search lots     Image: Contract of the search lots                          | ٩                                 |

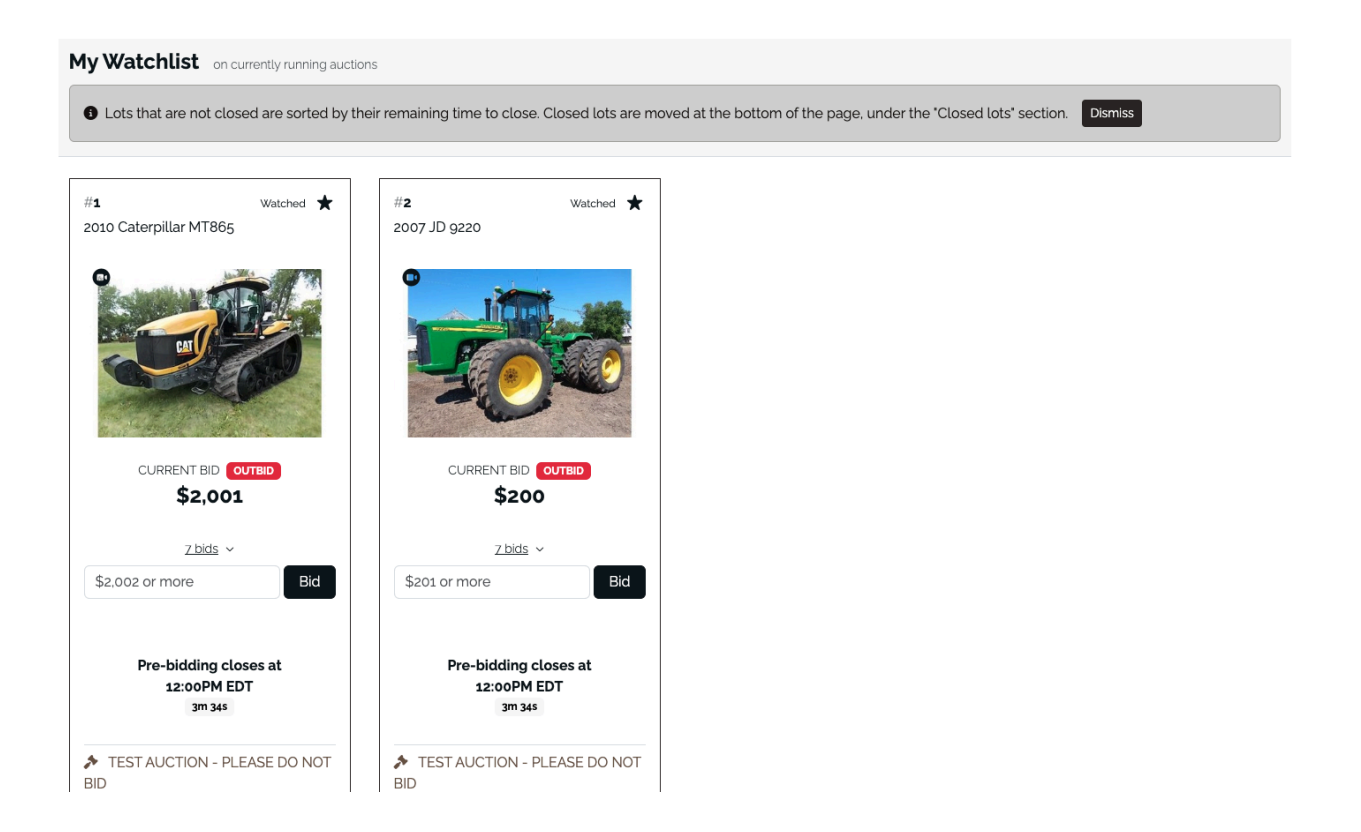

14. Once pre-bidding has closed, you will see an "ENTER WEBCAST" button. Please click on this button, and you will be able to enter the live webcast. You will be able to "Enter the Webcast from inside the catalog as well as the homepage.

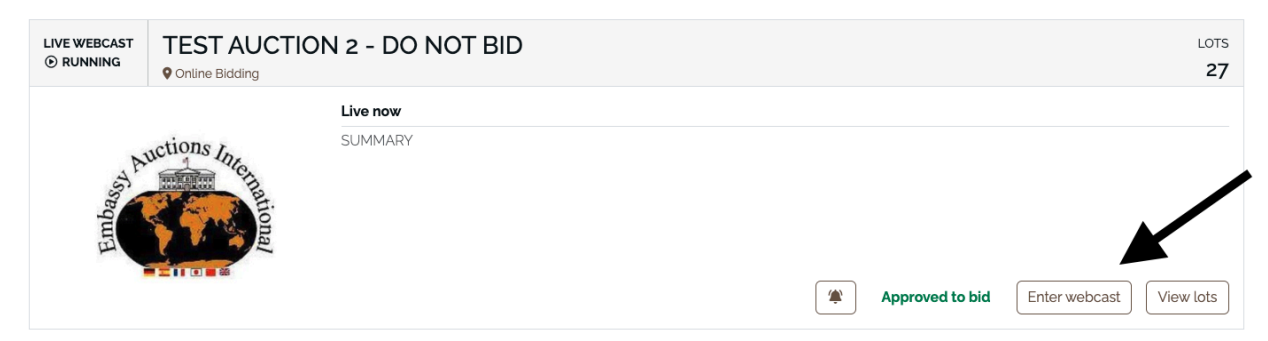

15. Once inside the webcast, please click "Play Live Media" in the center of the screen to stream audio/video.

| Catalog My Purchases              | EXT                                | Now Bidding: Single Lot                                                                                                    |
|-----------------------------------|------------------------------------|----------------------------------------------------------------------------------------------------|
| 2010 Caterpillar MT865            | Disu live media                    | <b>#1</b> • 2010 Caterpillar MT865                                                                                           |
| # <b>2</b><br>2007 JD 9220        | Play live media                    | TR. An                                                                                                    |
| # <b>3</b><br>2003 Case-IH MXM175 | ₩ Connected                        |                                                                                                    |
| # <b>4</b><br>JD 4440             | Walting for Auction Event to Start |                                                                                                    |
| <b>#5</b><br>1977 JD 4630         |                                    |                                                                                                    |
| #6<br>1985 Case-IH 2294           |                                    | deluxe cab, 16 spd. powershift, 5 hyd., return flow, 36" track<br>recent Cat PM360 service, 1,007 hrs. stated actual by owne |
| Allow Catalog to track lots       |                                    |                                                                                                    |
| Online Chat                       |                                    |                                                                                                    |
|                                   |                                    |                                                                                                    |
|                                   |                                    |                                                                                                    |

16. In the center of the screen, you will see a "CLICK TO BID" button. Please click on the black button to enter your bid. "You are in!" will appear once your bid has been entered.

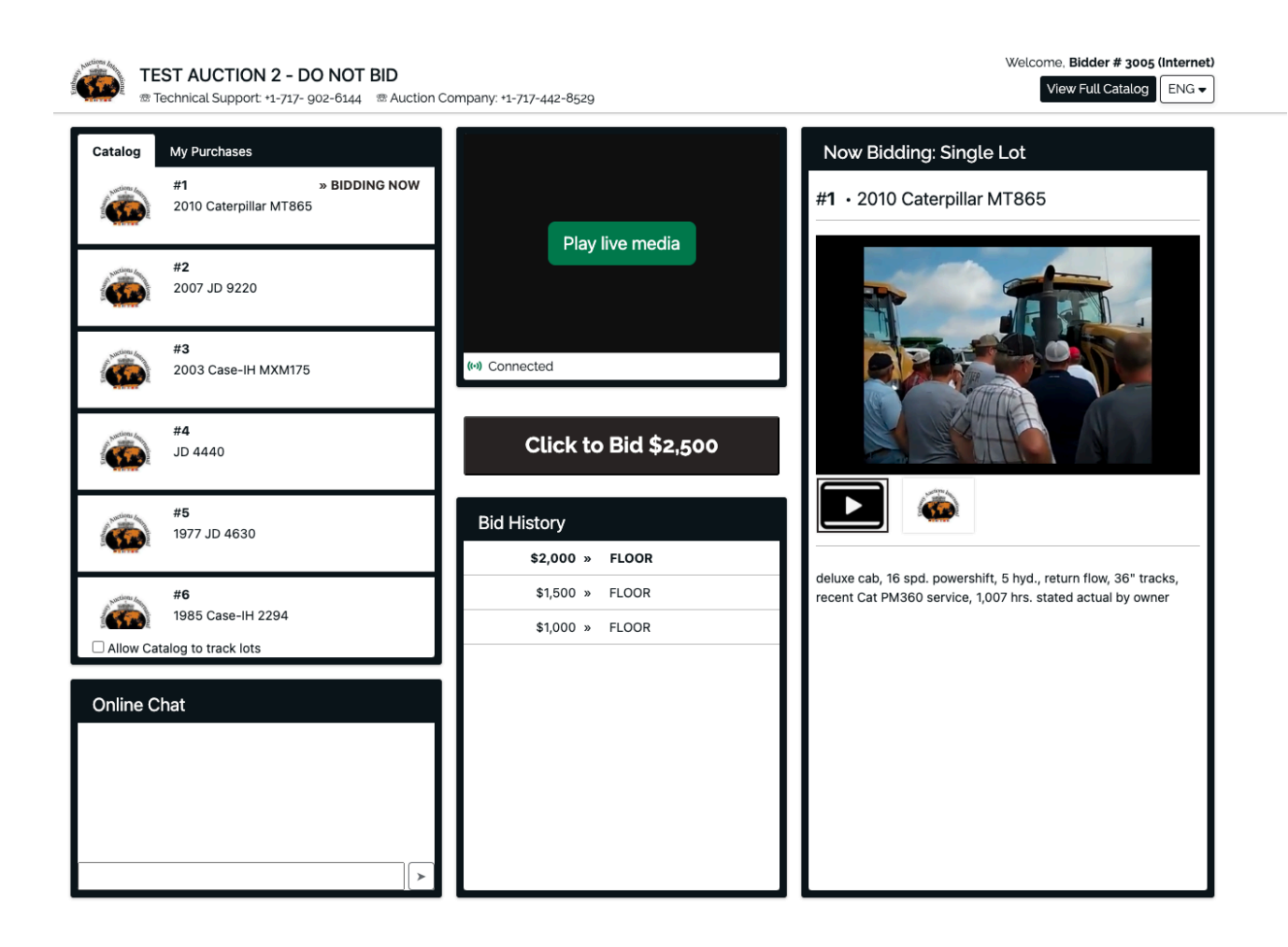

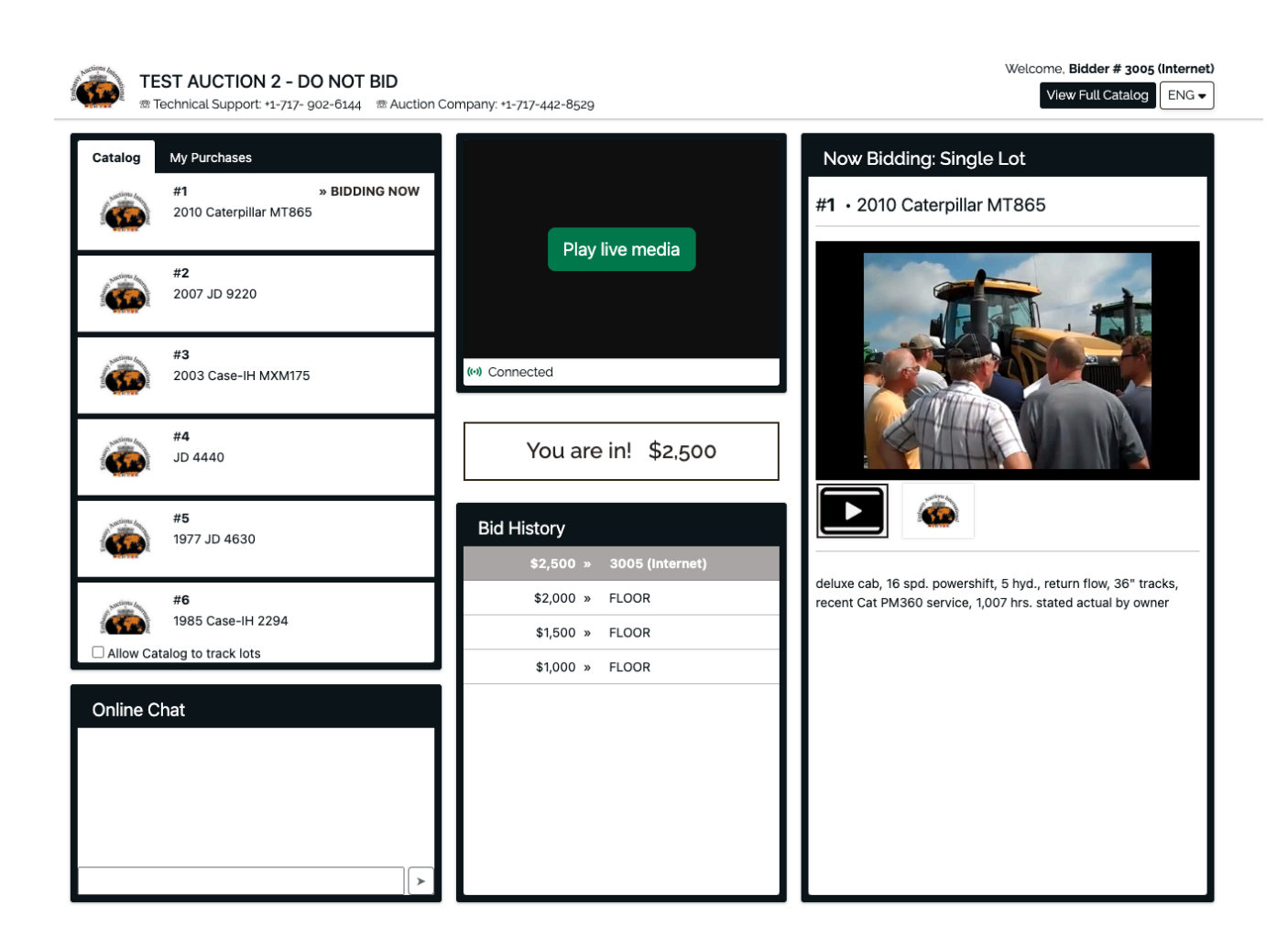